## ATTESTAT.KESHEN.KZ

Оқушылар тізімін, склонение, тіркеу №, ЖОБ(НОБ), полотноны жылдам толтыру үшін экзелден импорт қарастырылған. Және нұсқаулық бөлімінде арнайы бөлек көрсетілді.

Жылдам толтыруды түсіндіру үшін кез келген оқушының аттестатын ашайық:

| (Ш)<br>Жаңалықта | р Меню         | Ш             | R KZ   | Шығу       |          |             |                 |              |                  |           |
|------------------|----------------|---------------|--------|------------|----------|-------------|-----------------|--------------|------------------|-----------|
| My ID: 1 - Адмі  | ин 11-кл.      | •             |        |            |          |             |                 | C            | ок Лимит: 8 ; Қо | олданылды |
| 1. Оқушылар      | тізімі         | 2. Аттестат т | олтыру | 3. Тексеру | 4. Макет | 5. Принтерд | ен басып шығару | Коорд.көшіру | Дубликат/түзету  | Ұсыныс/   |
|                  |                |               |        |            |          |             |                 |              |                  |           |
|                  | Операт         | ор: Админ     |        |            |          |             |                 |              |                  |           |
|                  | Оқушы          |               |        |            |          |             |                 |              |                  |           |
|                  | € Қосу Саны: 7 |               |        |            |          |             |                 |              |                  |           |
|                  | Экзелден       | импорттау     |        |            |          |             |                 |              |                  |           |
|                  | Класс: 11-     | кл            |        |            |          |             | ATT00707        |              |                  |           |
|                  | No             | Tori          |        | Экосінің э |          | о Шаблон    | ATTECTAT        | Ролакт       | DEOV             | Ê.        |

| Экзелден импорттау<br>Класс: 11-кл |            |        |              |       |             |                     |   |                   |        |
|------------------------------------|------------|--------|--------------|-------|-------------|---------------------|---|-------------------|--------|
| Nº                                 | Тегі       | Аты    | Әкесінің аты | Класс | Шаблон      | Аттестат<br>толтыру |   | Редактрлеу        | Î      |
| 1                                  | Қасымбаев  | Арман  | Нұрланұлы    | 11A   | Алтын белгі | C                   |   | 🕞 Көшірмесін құру | пример |
| 2                                  | Жаңаберген | Медет  | Нұрыллаұлы   | 11A   | Көк атт     | ß                   | 6 | 🕞 Көшірмесін құру |        |
| 3                                  | Сәденов    | Нарман | Әбдіршеұлы   | 11A   | Көк атт     | C                   |   | 🕞 Көшірмесін құру |        |

## Оқушының аттестаты мәліметтерін толтыру терезесі ашылады:

| Осы аттестат Қасымбаев                                                      | Настоящий                     | аттестат выдан                       | н Жаңабер    | оген          |     |
|-----------------------------------------------------------------------------|-------------------------------|--------------------------------------|--------------|---------------|-----|
| Арман                                                                       | Медет                         |                                      |              |               |     |
| Нұрланұлына берілд,                                                         | ∃ Нұрланұль                   | ынада                                | вт           | гом, что он(а |     |
| Ол 2024 жылы Қызылорда облысы                                               | в 2024 он                     | оду<br>кончил(а)                     | среднюю ц    | ⊔колу №102    |     |
| Қазалы ауданы                                                               | аула Бирли                    | 1K                                   |              |               |     |
| Бірлік ауылындағы                                                           | Казалинско                    | ого района                           |              |               |     |
| №102 орта мектепті біті                                                     | ді Кызылорді                  | инской области                       |              |               |     |
| кәне жалпы орта білімнің жалпы білім беретін оқу<br>бағдарламасын меңгерді. | и освоил(а) о<br>общего средн | общеобразователь<br>него образования | ьную учебную | ю программу   |     |
| Директор: Бұлбұлова А.Т.                                                    | Директор                      | ):                                   | Булбулова    | a A.T.        |     |
| <b>Директор орынбасары</b> : Айшуақов А.Е.                                  | 🗉 Заместител                  | њ директора:                         |              |               |     |
| Сынып жетекшісі: Нұрсейітова Н.Н.                                           | 🗉 Классный р                  | оуководитель:                        |              |               |     |
| 2024 жылғы берілд                                                           | 🖭 Выдан " 5                   | " июня                               |              | 2024 года     | . 🖅 |
| Елді мекен Бірлік ауылы                                                     | Населенны                     | й пункт ау                           | ил Бирлик    |               |     |
| Гіркеу нөмірі № 25                                                          | 🗉 Регистраци                  | юнный номер N                        | ₽ 25         |               |     |
| Сақтау                                                                      |                               |                                      |              |               |     |
|                                                                             |                               |                                      |              |               |     |

Осы парақтағы кнопкалары жылдам толтыруға көмектеседі. Мысалы, директор орынбасарын барлық класс оқушылары үшін жылдам толтырып көрейік:

| Директор орынбасары: | Айшуақов А.Е. |  |
|----------------------|---------------|--|
| 1                    |               |  |

|     | Дир.орынбасары              |                |
|-----|-----------------------------|----------------|
| 0 🔽 | T.A.Ə.                      | Дир.орынбасары |
| 1 🗹 | Қасымбаев Арман Нұрланұлы   | Айшуақов А.Е.  |
| 2 🗹 | Жаңаберген Медет Нұрыллаұлы | Айшуақов А.Е.  |
| 3 🗹 | Сәденов Нарман Әбдіршеұлы   | Айшуақов А.Е.  |
| 4 🗹 | Иванов Иван Иванович        |                |
| 5 🗹 | Бақтыбайұлы Бақыт           |                |
| 6 🗹 | Арманова Диана Ерлановна    |                |
| 7 🗹 | Байкөбеков Азамат           |                |

|       | Дир.орынбасары Айшуақов А.Е. |                |
|-------|------------------------------|----------------|
| Nº ☑  | T.A.Ə.                       | Дир.орынбасарь |
| 1 🗆   | Қасымбаев Арман Нұрланұлы    | Айшуақов А.Е.  |
| 2 🗆   | Жаңаберген Медет Нұрыллаұлы  | Айшуақов А.Е.  |
| 3 🗆   | Сәденов Нарман Әбдіршеұлы    | Айшуақов А.Е.  |
| 4 🗹   | Иванов Иван Иванович         |                |
| 5 🗹   | Бақтыбайұлы Бақыт            |                |
| 6 🗹   | Арманова Диана Ерлановна     |                |
| 7 🗹   | Байкөбеков Азамат            |                |
| Опера | Сақтау                       |                |

|      | Дир.орынбасары              |                |   |
|------|-----------------------------|----------------|---|
| Сақ  | талды!                      |                | × |
| Nº ☑ | T.A.Ə.                      | Дир.орынбасары |   |
| 1 🗹  | Қасымбаев Арман Нұрланұлы   | Айшуақов А.Е.  |   |
| 2 🗹  | Жаңаберген Медет Нұрыллаұлы | Айшуақов А.Е.  |   |
| 3 🗹  | Сәденов Нарман Әбдіршеұлы   | Айшуақов А.Е.  |   |
| 4 🗹  | Иванов Иван Иванович        | Айшуақов А.Е.  |   |
| 5 🗹  | Бақтыбайұлы Бақыт           | Айшуақов А.Е.  |   |
| 6 🗹  | Арманова Диана Ерлановна    | Айшуақов А.Е.  |   |
| 7 🗹  | Байкөбеков Азамат           | Айшуақов А.Е.  |   |
|      | Сақтау                      |                |   |

Класс үшін толтырып болдық. Енді кері оралып, жұмысымызды жалғастыра берсек болады.

«Аттестатқа қосымша», «Приложение к аттестату» парақтарында да осындай көк кнопкалар дәл осылай қызмет атқарады:

| но. Экзелден импорттау         |                         |                                    |                                             |                  |       |
|--------------------------------|-------------------------|------------------------------------|---------------------------------------------|------------------|-------|
| без аттестата ЖОБ № 12345      | недействительно) 🔚      | всемирная                          | история                                     | 5 (отлично)      | ¢     |
| Касымбаев Арман Нурланулы      |                         | история Ка                         | азахстана                                   | 5 (отлично)      | ÷     |
|                                | E                       | основы пр                          | ава                                         | освобожден(а)    | ¢     |
| а время обучения в средню      | ю школу №102 аула Бирли | художеств                          | енный труд                                  | 3 (удовлетворите | тын Ф |
| Казалинского района Кызылордин | ской области            | физическа                          | я культура                                  | 4 (хорошо)       | \$    |
| оказал(а) следующие знания:    |                         | начальная                          | военная и                                   | зачтено          | +     |
| азахский язык                  | 4 (хорошо) 🗘            | технологич                         | неская подготовка                           |                  |       |
| азахская литература            | не изучался(лась) 💠     | основы пр                          | елпринимательства и                         |                  |       |
| азахский язык и литература     | 4 (хорошо) 💠            | бизнеса                            |                                             | зачтено          |       |
| усский язык                    | 4 (хорошо) 💠            | Графика и                          | проектирование                              |                  |       |
| усская литература              | зачтено \$              |                                    |                                             |                  |       |
| урокий азык и витератира       | 5 (array (a)            | прикладнь                          | прикладные курсы Абаеведение                |                  |       |
| усский язык и литература       | Э (ОПИЧНО) 🗘            | курсы по в                         | курсы по выбору Проза и поэзия, возродившие |                  |       |
| однои язык                     | зачтено 🗢               | независим                          | иость                                       |                  |       |
| ) литература 🔚                 | 4 (хорошо) 🗘            |                                    |                                             |                  |       |
| ностранный (англ.)<br>зык      | \Xi зачтено 💠           | ) зачтено 🗢 ДиректорБулбулова А.Т. |                                             |                  |       |
| лгебра и начала анализа        | 3 (удовлетворительн 🗢   | Заместитель<br>Классный ру         | » директора/<br>/ководитель/                |                  |       |
| еометрия                       | 5 (отлично) 🗘           |                                    |                                             |                  |       |
| нформатика                     | 4 (хорошо) 🗘            | Запас-1:                           | технология                                  |                  |       |
| еография                       | 5 (отлично) 🗘           | Запас-2:                           |                                             | E                |       |
| иология                        | 4 (хорошо) 🗘            | Запас-3:                           |                                             |                  |       |
| ризика                         | зачтено 💠               | Запас-4:                           |                                             |                  |       |
| имия                           | 4 (хорошо) 🗘            | Запас-5:                           |                                             |                  |       |
| ақтау                          |                         |                                    |                                             |                  |       |
|                                |                         |                                    |                                             |                  |       |

| Nº 🗹 | T.A.Ə.                      | иностранный язын |
|------|-----------------------------|------------------|
| 1 🗆  | Қасымбаев Арман Нұрланұлы   | (англ.)          |
| 2 🗆  | Жаңаберген Медет Нұрыллаұлы | (англ.)          |
| 3 🗆  | Сәденов Нарман Әбдіршеұлы   | (англ.)          |
| 4 🗹  | Иванов Иван Иванович        |                  |
| 5 🗹  | Бақтыбайұлы Бақыт           |                  |
| 6 🗹  | Арманова Диана Ерлановна    |                  |
| 7 🗹  | Байкөбеков Азамат           |                  |
|      | Сақтау                      |                  |

|      | иностранный язык            |                  |
|------|-----------------------------|------------------|
| Сақ  | талды!                      | ×                |
| Nº 🗹 | T.A.Ə.                      | иностранный язык |
| 1 🗹  | Қасымбаев Арман Нұрланұлы   | (англ.)          |
| 2 🗹  | Жаңаберген Медет Нұрыллаұлы | (англ.)          |
| 3 🗹  | Сәденов Нарман Әбдіршеұлы   | (англ.)          |
| 4 🗹  | Иванов Иван Иванович        | (англ.)          |
| 5 🗹  | Бақтыбайұлы Бақыт           | (англ.)          |
| 6 🗹  | Арманова Диана Ерлановна    | (англ.)          |
| 7 🗹  | Байкөбеков Азамат           | (англ.)          |
|      | Сақтау                      |                  |

Шығарардан бұрын «Тексеру» вкладкасындағы барлық тексеру формаларын шығарып, міндетті түрде тексертіп алған жөн. Қалып қойған мәліметтер болса көзге бірден ілінеді.